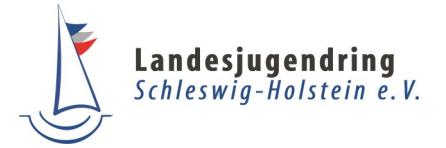

## Registrierung für Wahllokale zu den U18-Wahlen

www.u18.org

| Die <b>Ho</b><br>worauf         | <b>mepage</b> für die U18-Wahlen befinc<br>es zu achten gilt, wenn man sich r                                                                       | let sich noch <b>im Aufb</b><br>egistriert um ein Wal                                                                                                    | <b>bau</b> . Daher hier ei<br>hllokal anzulegen                                                                      | ne kurze Übersi                                                                                                    | cht                              |  |
|---------------------------------|----------------------------------------------------------------------------------------------------|----------------------------------------------------------------------------------------------------|----------------------------------------------------------------------------------------------------|----------------------------------------------------------------------------------------------------|----------------------------------|--|
|                                 | U18 🔥                                                                                                    |                                                                                                    |                                                                                                    |                                                                                                    |                                  |  |
|                                 | Anmelden Registrieren                                                                                                    | Zunächst musst Du Dich <b>registrie-</b><br><b>ren</b> . Wenn Du das getan hast,<br>kannst Du Dich über das Anmelde-<br>fenster mit Deiner E-Mailadresse<br>und Deinem Passwort anmelden. |                                                                                                    |                                                                                                    |                                  |  |
|                                 | Passwort verlegt? Impressum Datenschutzhinweise U18 Website                                                                                         | Anmelden                                                                                                    |                                                                                                    |                                                                                                    |                                  |  |
| Eintrag erstellen               |                                                                                                    |                                                                                                    |                                                                                                    |                                                                                                    | ×                                |  |
|                                 | Wahilokai *                                                                                                    | PL2*                                                                                                    | Beim ers<br>Du direk<br>ein <b>Wah</b>                                                                               | stmaligen Login<br>kt auf der Seite, a<br><b>llokal</b> anlegen ka                                                                     | landest<br>auf der Du<br>annst.  |  |
|                                 | UT8-Wahlen<br>Wahl •<br>Versandedreses (fals abveschend)<br>Straße und Hausmr.<br>Angescheumerthe *                                                 | PLZ                                                                                                    | ACHTUN<br>wieder e<br>dem "Da                                                                                        | IG: Wenn Du Dic<br>einloggst, landes<br>ashboard". Dort                                                                                | :h später<br>it Du auf<br>taucht |  |
|                                 | Dallmeyer, Wulf Benster in einken Telefonrummer einer Ansprechperson * Trilger / Verein / Organisation U18-Waltzeten                                | <ul> <li>Telefonnummer sichtbar fi</li> <li>Status (für alle zugänglich</li> </ul>                                                                                                    | Grafie dann eir<br>(Dein(e)<br>antworth<br>ist. Dann                                                                 | - dann eine Liste mit Namen auf<br>(Dein(e) U18-Gesamtver-<br>antwortlich*r: ), die nicht relevant<br>ist. Dann musst Du auf der Seite |                                  |  |
|                                 | Kurzbeschreibung                                                                                                    |                                                                                                    | schrift "V                                                                                                    | crollen bis Du di<br>Wahllokale" find                                                                                                  | e Uber-<br>est.                  |  |
| Wahllokale                      | Vahladulmanaari'n *                                                                                                    |                                                                                                    |                                                                                                    | <u></u>                                                                                                    |                                  |  |
| Aktiv                           | Unbestätigt Deaktiviert                                                                                                    |                                                                                                    |                                                                                                    |                                                                                                    | i 🔤 Filter                       |  |
| URSH                            | Waldwise                                                                                                    | Ansprechpartner*in<br>Dailmeyer Wulf<br>cptrotf(⊜gmx.de                                                                                                    | Adresse<br>RGel, 24105 Hol                                                                                           | tenauer 58: 99<br>1 - 1 of 1   <                                                                                                    | <b>i</b>                         |  |
| Weite<br>unter<br>Podiu<br>Dein | er unten kannst Du dann in ähnlich<br>r " <b>Veranstaltungen</b> " weitere Term<br>umsdiskussionen, Info-Abende, etc<br>U18-Projekt veröffentlichen | ner Weise<br>nine (wie<br>t.) rund um                                                                                                    | ei der Überschrif<br>ndest Du unten r<br>/enn Du das ankli<br>u wieder zu "Eint<br>ro Du das Wahllol<br>annst (s.o.) | t <b>Wahllokale</b><br>echts ein "+".<br>ickst, kommst<br>rag erstellen",<br>kal anlegen                                               |                                  |  |